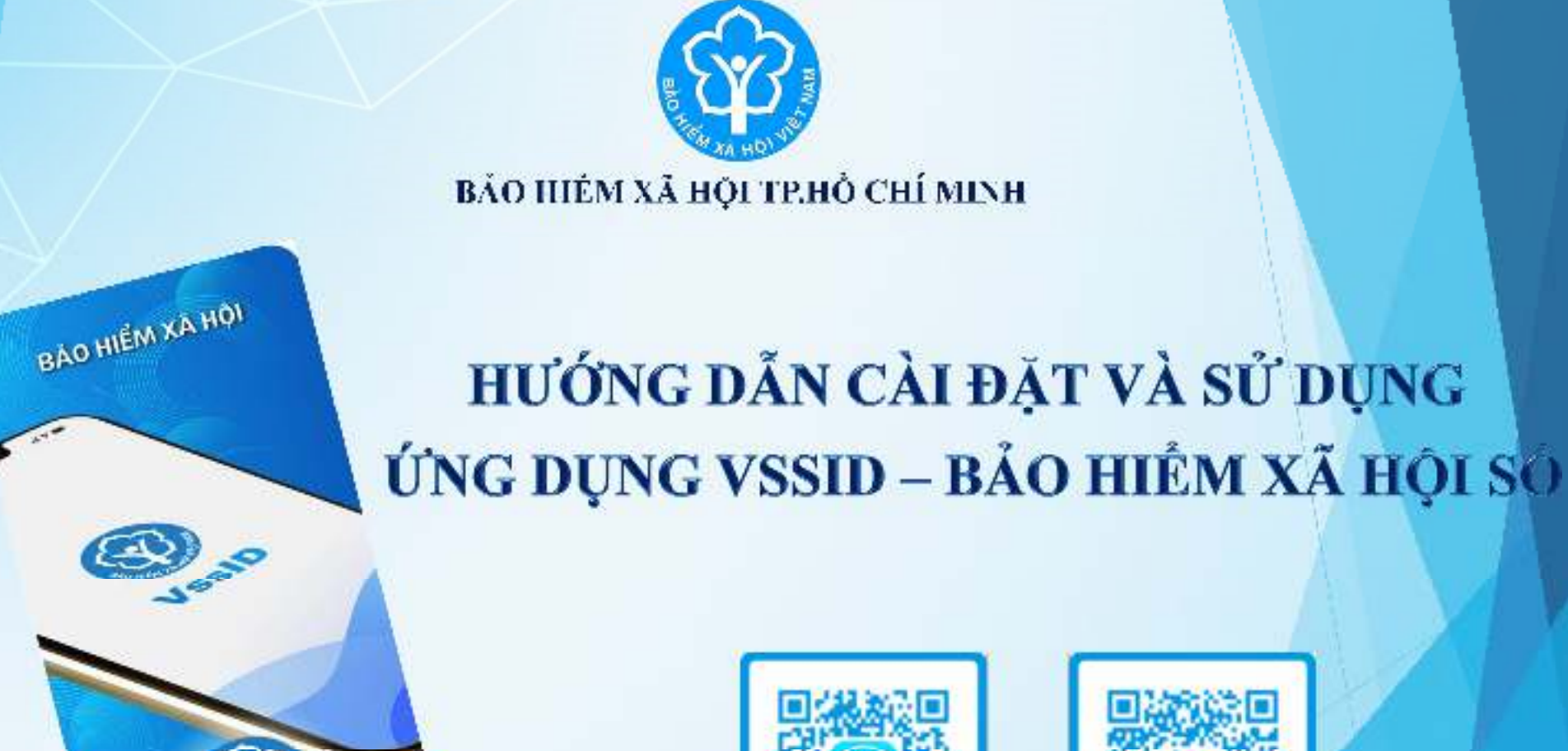

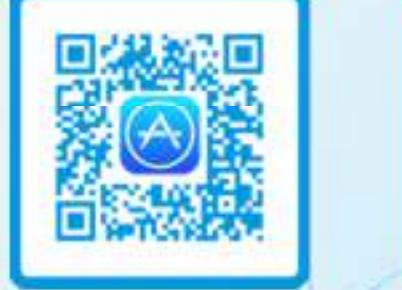

# HƯỚNG DẪN CÀI ĐẶT VÀ SỬ DỤNG ỨNG DỤNG VssID

#### Bước 1: Tải ứng dụng VssID trên điện thoại thông minh

VssID là ứng dụng BHXH số trên nền tảng thiết bị di động của Bảo hiểm xã hội Việt Nam. Ứng dụng ra đời nhằm tạo điều kiện để mọi người được tham gia BHXH, BHYT một cách dễ dàng, thuận lợi hơn.

Úng dụng VssID được ra mắt từ cuối tháng 11 năm 2020 và được tìm kiếm trên 2 kho ứng dụng AppStore và Google Play. Đối với điện thoại thông minh sử dụng hệ điều hành Android 4.1 và IOS 9.0 trở lên thì mới có thể cài đặt ứng dụng.

Bước 2: Tìm ứng dụng theo ký tự "VSSID" → Cài đặt → Hoàn tất cài đặt ứng dụng

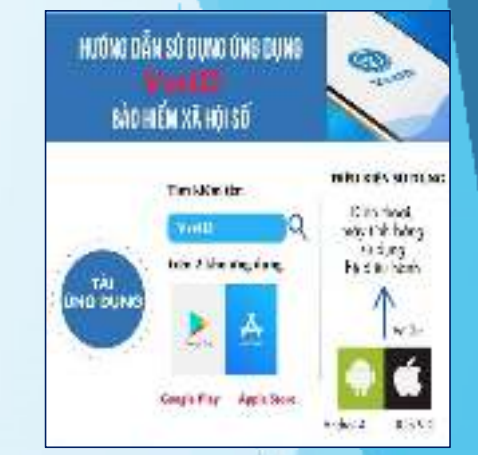

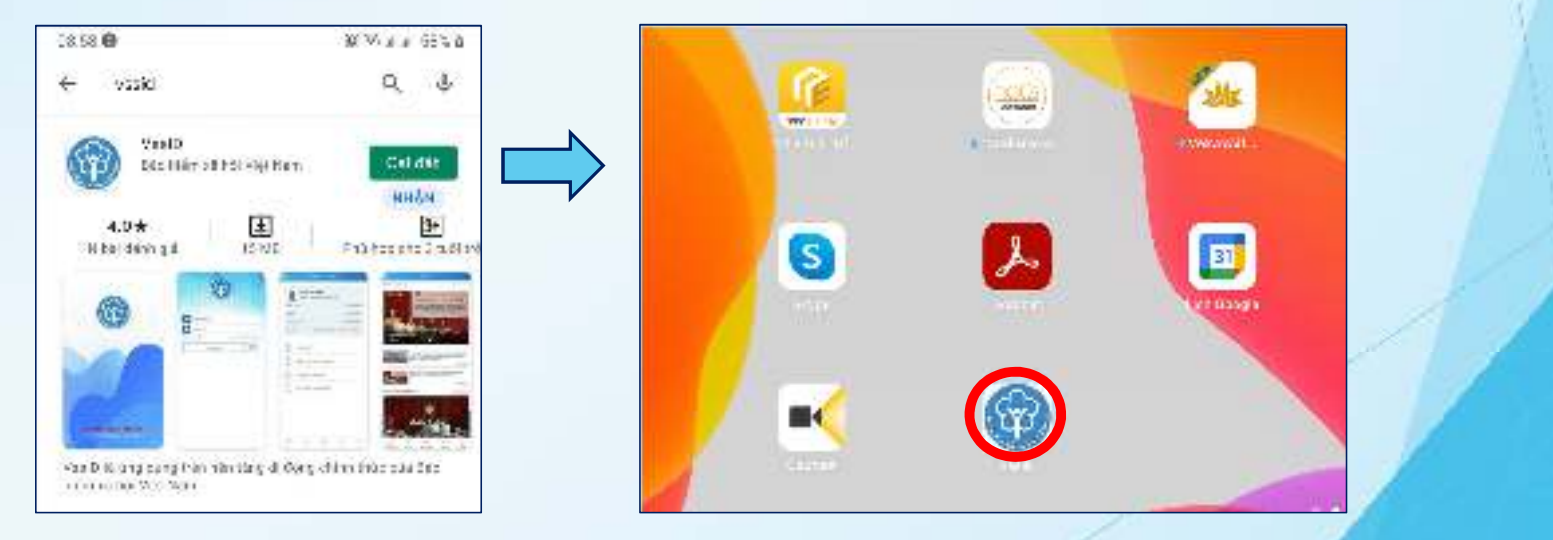

### HƯỚNG DẪN CÀI ĐẶT VÀ SỬ DỤNG ỨNG DỤNG V<sub>ssid</sub>

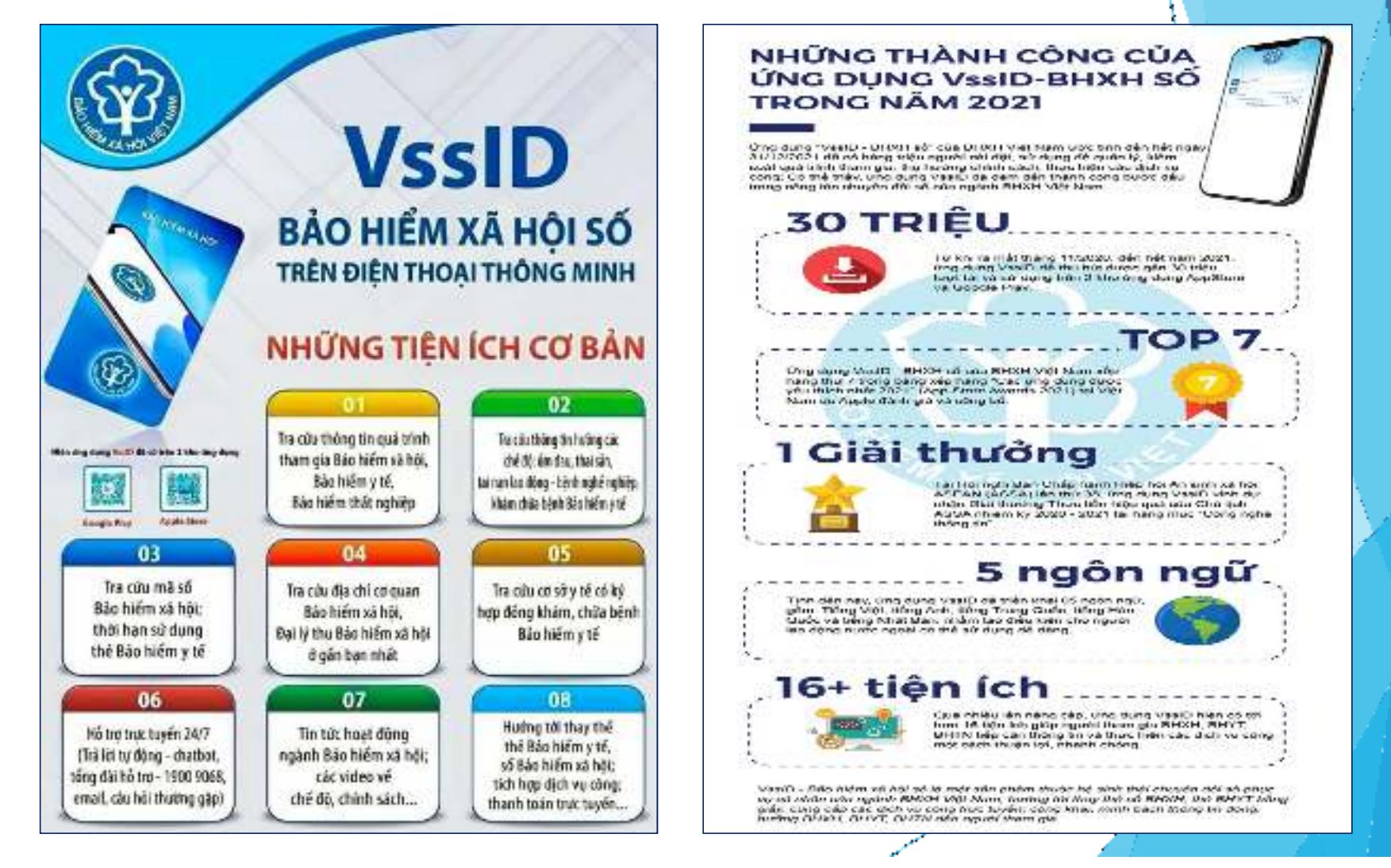

Ngà□31/5/2021 BHXH Việt N□m đã có văn bản số 1493/BHXH-CSYT triển kh□i BHXH các tỉnh, thành phố cho phép người dân có thể dùng hình ảnh thẻ BHYT hoặc mã QR trên ứng dụng VssID để khám bệnh, chữ□bệnh từ ngà□01/6/2021 trên phạm vi toàn q□ốc.

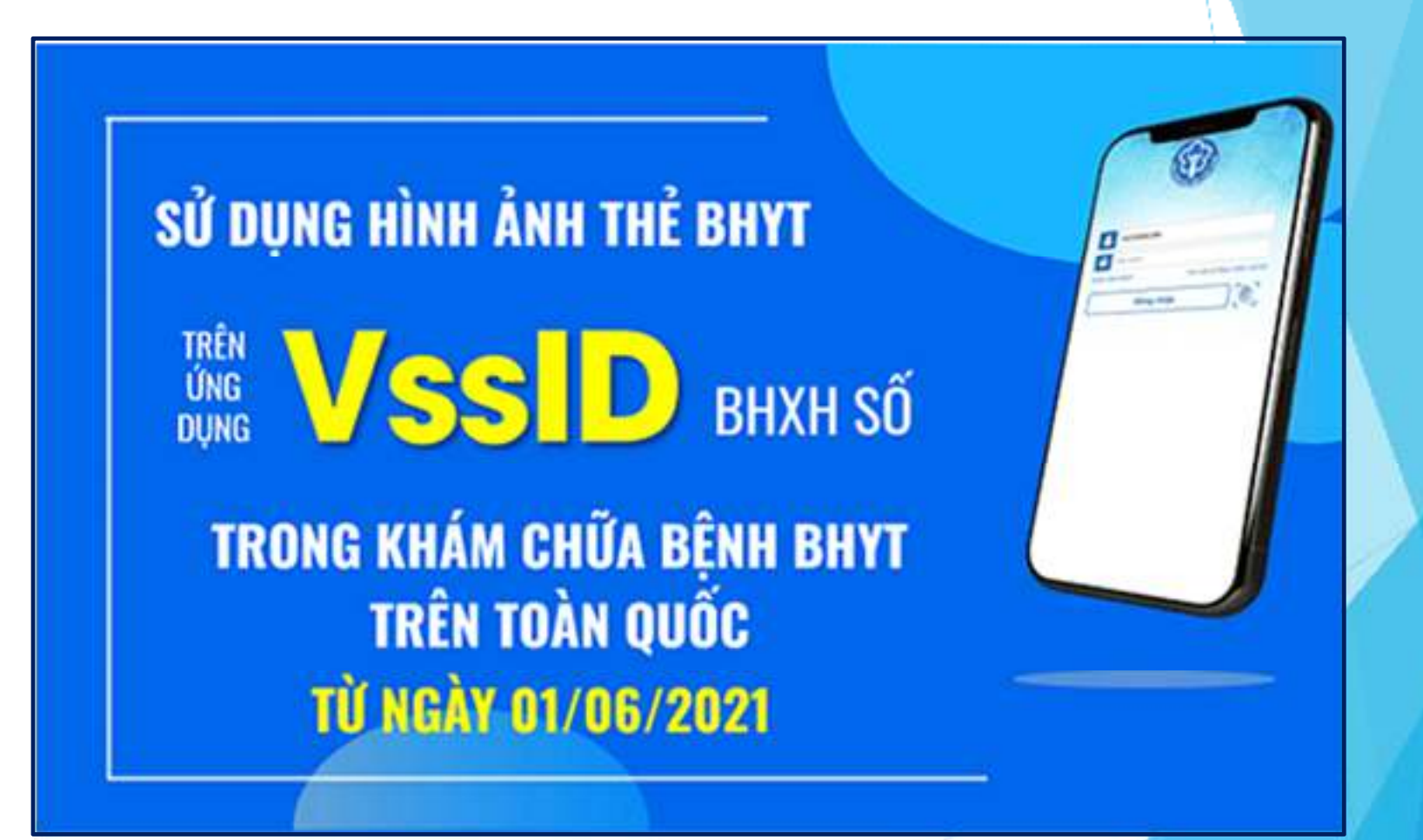

# THÔNG TIN CẦN THIẾT

Ch⊡ẩn bị thông tin để kê kh⊡ gồm:

- Ảnh chụp 02 mặt Chứng minh thư nhân dân/Thẻ căn cước công dân, ảnh chân d□ng
   Mã số BHXH là 10 số c□ối trên thẻ BHYT
- Số điện thoại

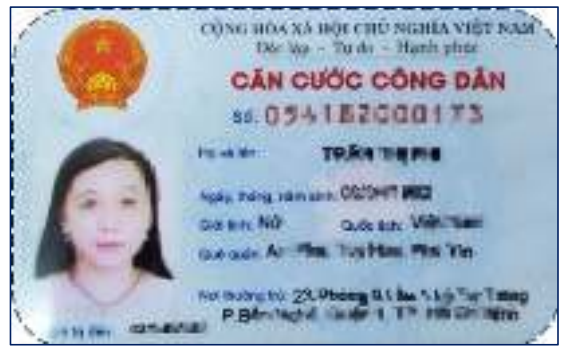

### MĂT TRƯỚC

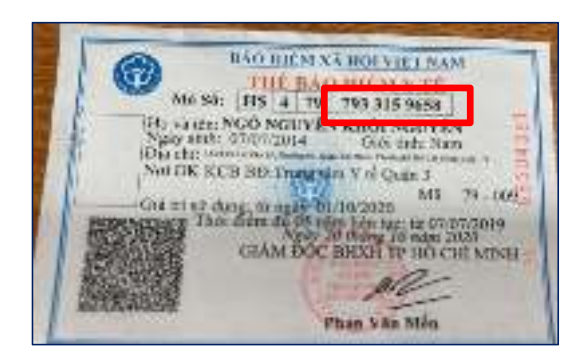

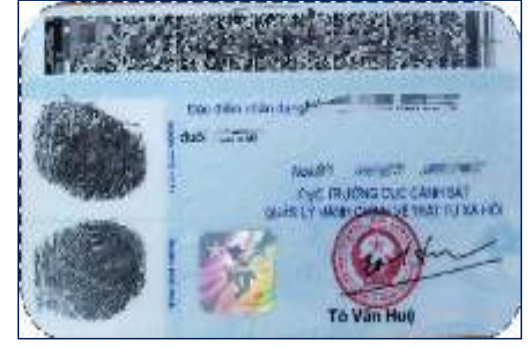

### MĂT SA□

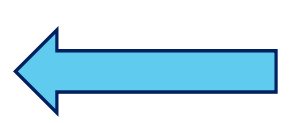

10 số c⊡ối củ □Thẻ BHYT là Mã số BHXH

# HƯỚNG DẪN CÀI ĐẶT VÀ SỬ DỤNG ỨNG DỤNG V<sub>SS</sub>ID

#### Bước 1: Chọn đăng ký tài khoản

Bước 2: Điền đầ□đủ thông tin cá nhân

| 18:08               | C ĐĂNG KÝ TÀI KHOÁN                                                                | Q ⊑ét mã QR                                       |
|---------------------|------------------------------------------------------------------------------------|---------------------------------------------------|
|                     | 0122:007540 Q @                                                                    | thẻ BHYT                                          |
|                     | Ho và tên *<br>Lượng Vi Đự Ninge                                                   |                                                   |
| Mit of UTIXII       | Luru 9: He tën nhap tišng Việt có dấu.<br>Số CCCD/H5 Chiếu/CMNCI *<br>3//71/56/768 | Q⊑ét mã QR<br>CCCD gắn chip                       |
| Coutin mile shake > | Bin chỉ tên hệr Tánh Kilên Gianga 🗠                                                |                                                   |
| Đãng nhập           | Huyên Châu Thành 👻                                                                 |                                                   |
| (w)                 | X/2 VIET FIGE FRG V<br>Số nhà, tên đượng, tố/xôm, khu phố/thôn*<br>việth 1933 V    |                                                   |
|                     | S5 thèn thoat *<br>Chill 2009CRub                                                  | * Nhân các thông tin                              |
|                     | tưn ý: Môi số điện thoại chỉ được đáng ký cho 1 mil số<br>BHXH.                    | <ul> <li>Mã số BHXH</li> <li>Họ và tên</li> </ul> |
|                     |                                                                                    | <ul> <li>Số CCCD/ CMND/ Hộ chiế□</li> </ul>       |
| Merican dan Wande   | Tiếp tực                                                                           | - Đị⊡chỉ liên hệ<br>Số điện thoại                 |
|                     |                                                                                    | A = A + A                                         |

# HƯỚNG DẪN CÀI ĐẶT VÀ SỬ DỤNG ỨNG DỤNG V<sub>SS</sub>ID

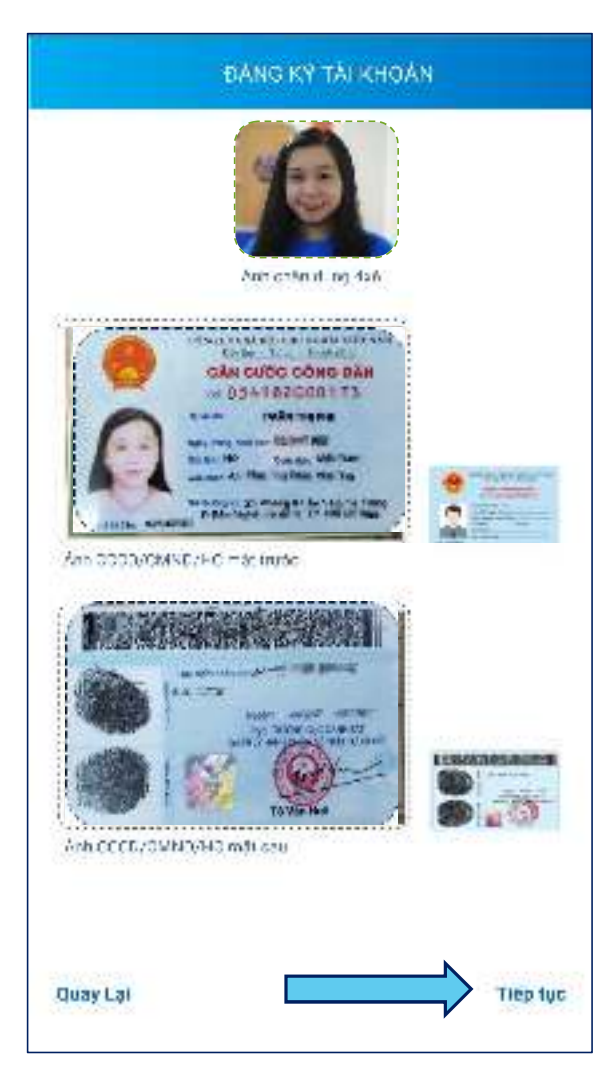

\* Chụp ảnh hoặc tải lên

### Ảnh cá nhân

### Ảnh mặt trước CCCD/CMND/Hộ chiế□

Ảnh mặt s □ CCCD/CMND/Hộ chiế□

# HƯỚNG DẪN CÀI ĐẶT VÀ SỬ DỤNG ỨNG DỤNG VssID

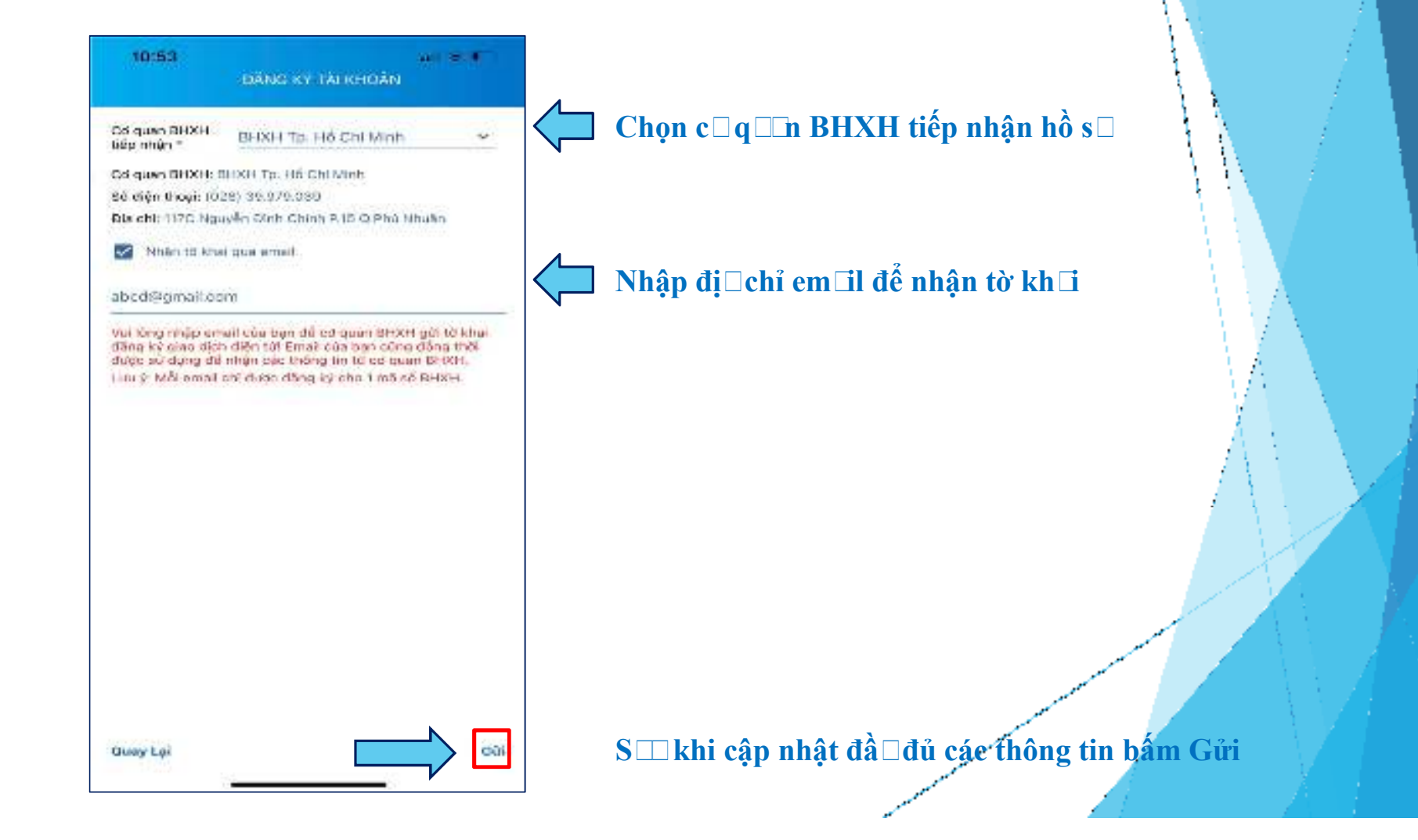

# HƯỚNG DẪN CÀI ĐẶT VÀ SỬ DỤNG ỨNG DỤNG V<sub>SS</sub>ID

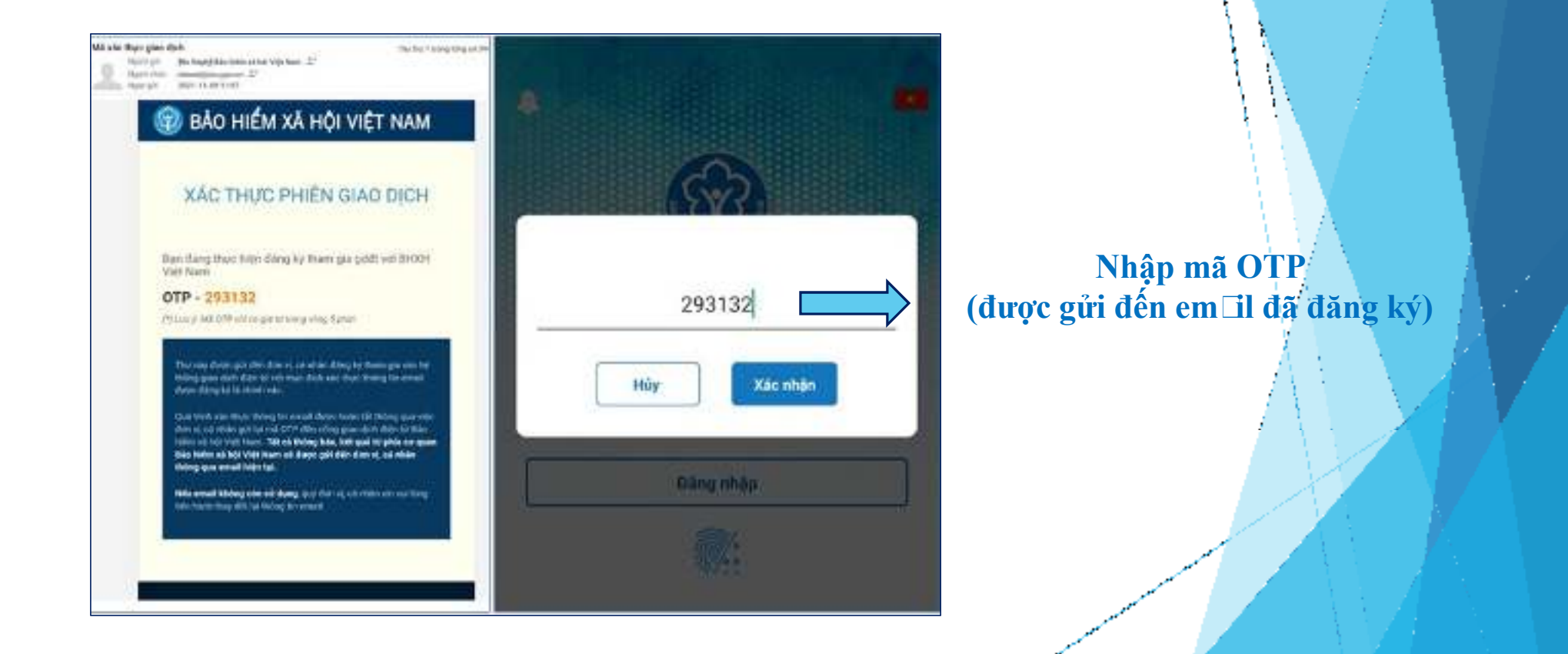

# HƯỚNG DẪN CÀI ĐẶT VÀ SỬ DỤNG ỨNG DỤNG V<sub>ssid</sub>

### Mật khẩ □ mới sẽ được gửi đến em ⊡l đã đăng ký

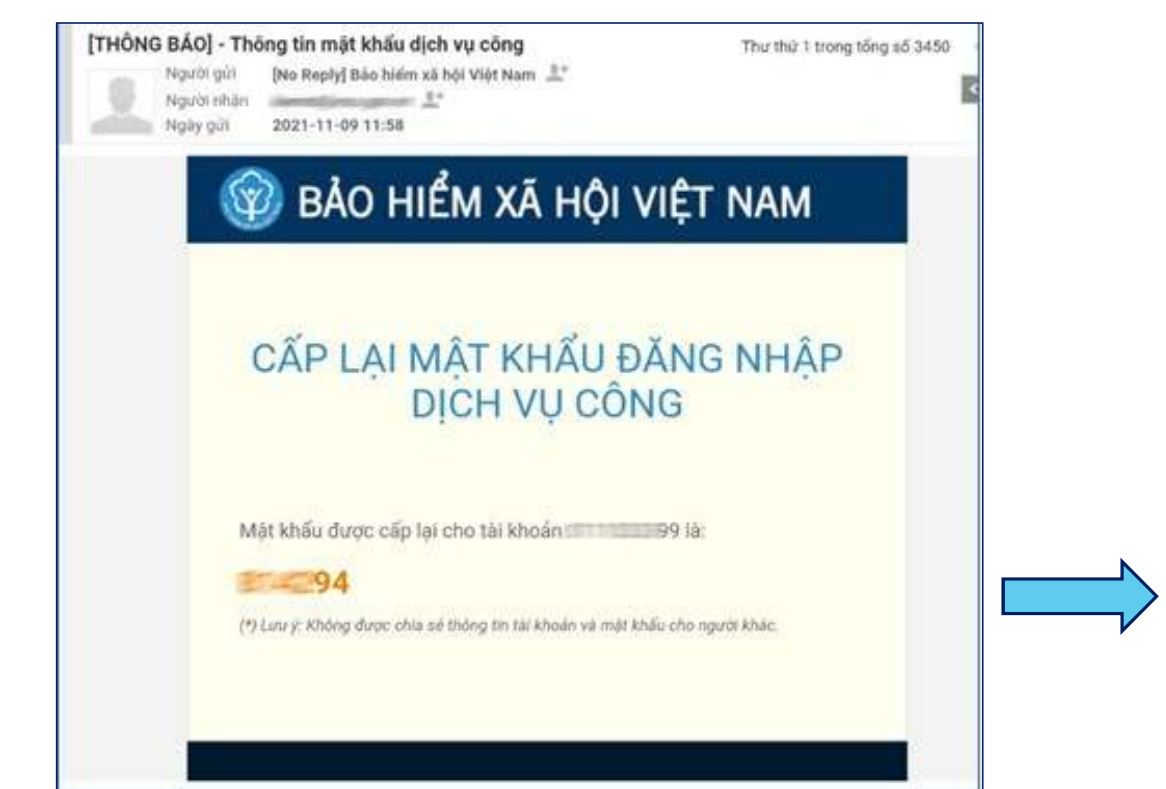

Hoàn thành xong việc cài đặt

# ĐỔI MẬT KHẨ $\square$

| Nguyễn                       | -                   |     |
|------------------------------|---------------------|-----|
| Mã số BHXH: 012<br>Ngày sinh | 11/11/19            | 94  |
| CMND/CCCD/Hộ chiếu           | C                   |     |
| Số điện thoại                | 0                   |     |
| Địa chi<br>IL                | iêm, Thành phố Hà l | Nội |
| THÈ BHYT                     |                     | >   |
| QUÁ TRÌNH THAM               | I GIA               | >   |
|                              |                     |     |

| ແມ່ Thông báo           | → | 11/11/1994                             |
|-------------------------|---|----------------------------------------|
| 🚊 Tin tức               |   | 094005218                              |
| Quản lý cá nhân         |   | 332986919                              |
| 🗎 Dịch vụ công          |   | Mỹ Đình 2,<br>Jận Nam Từ<br>phố Hà Nội |
| 🍭 Ττα εứυ               |   |                                        |
| <u>Ω</u> Hỗ trợ         |   | >                                      |
| 🔘 Cai dặt               |   |                                        |
| dí mật khẩu () Đăng AUI |   | ><br>>                                 |

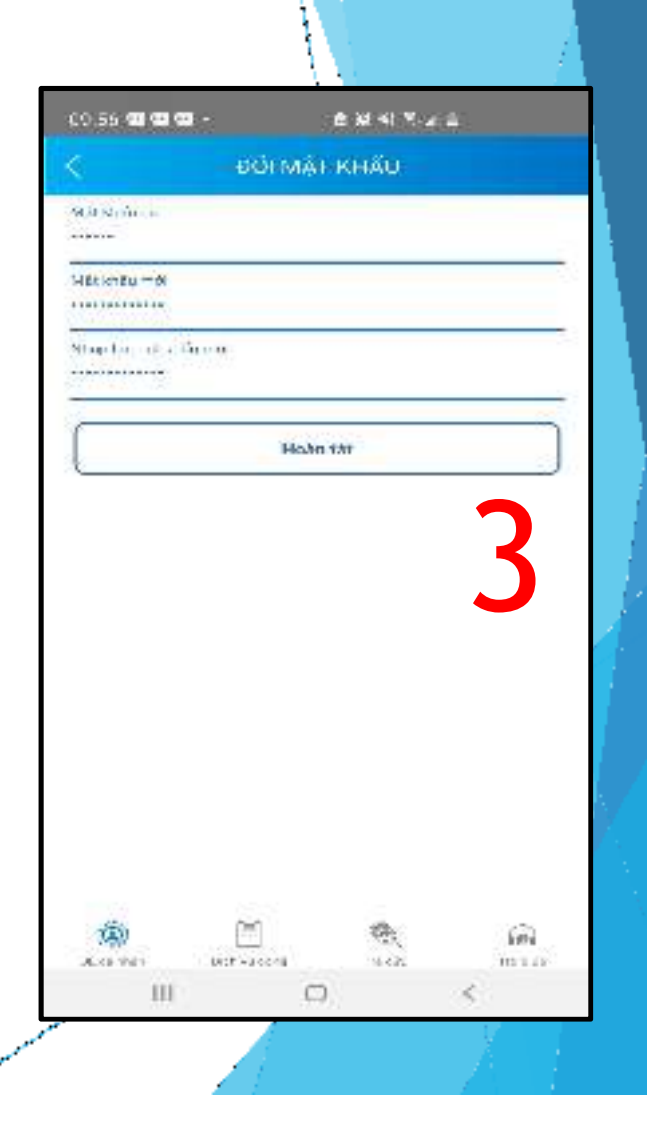

# CÁCH ĐĂNG NHẬP VSSID BẰNG VÂN TAY

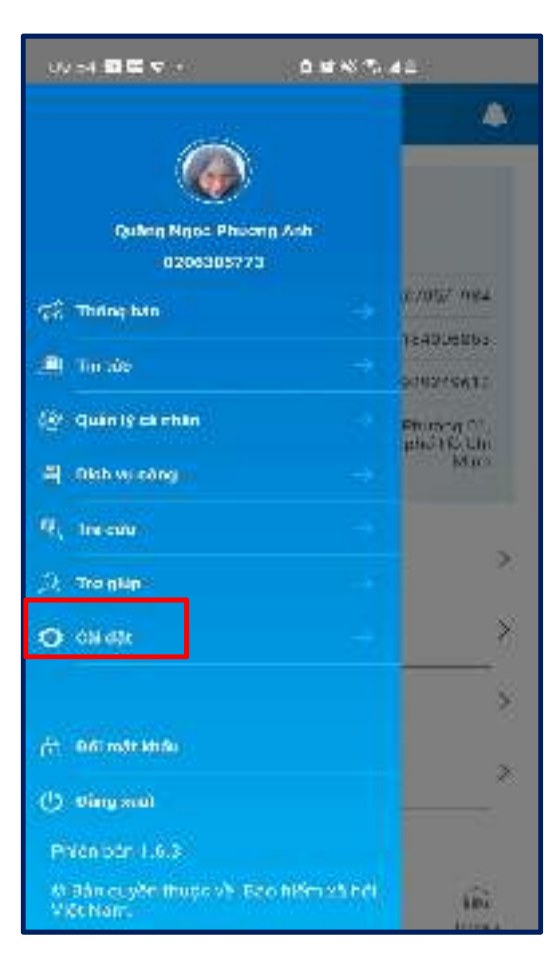

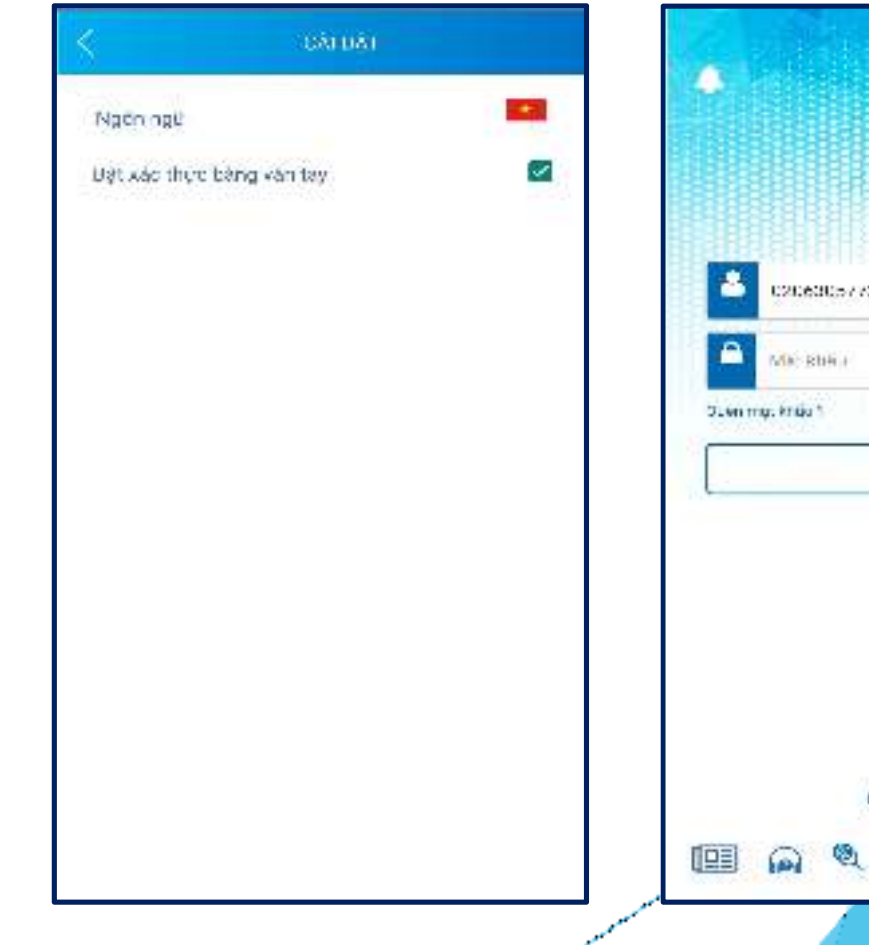

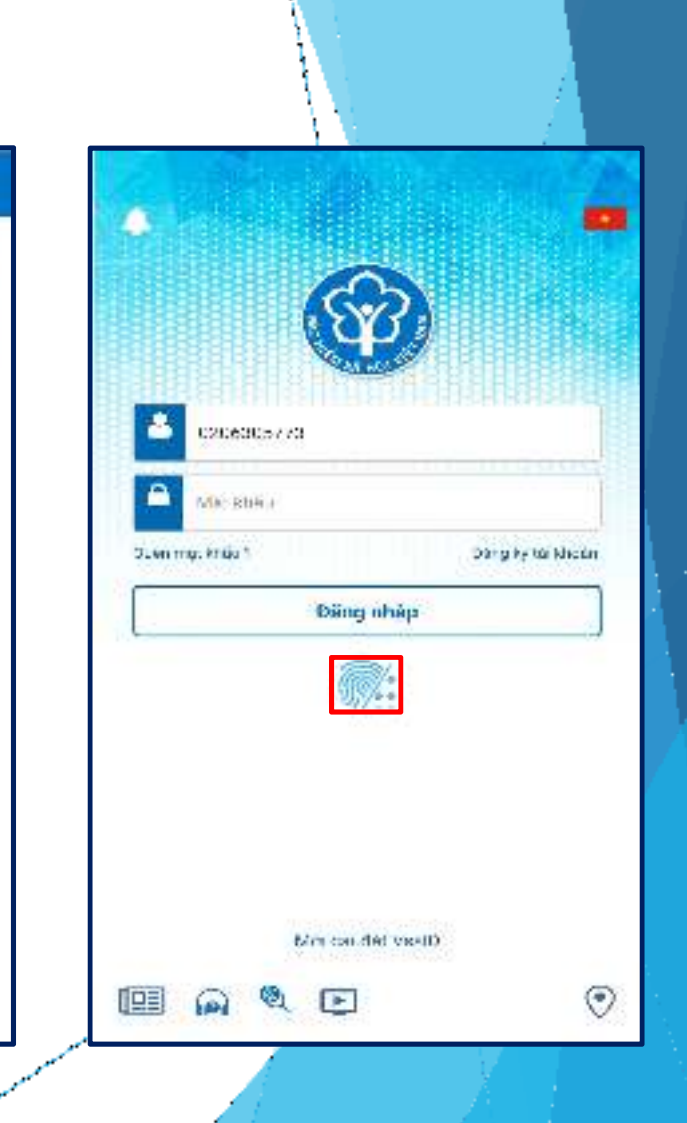

### HƯỚNG DẪN CÁCH LẤY LẠI MẬT KHẨ 🗆 GIAO DỊCH ĐIỆN TỬ

### + Cách 1:

Theo số liệu thống kê như trên khoảng 5,6 triệu lượt người (~26%) sử dụng quên mật khẩu. Trong khoảng thời gian từ ngày 29/9/2021 đến ngày 15/10/2021 số người quên mật khẩu 1,791,924 tặng 200% so với bình quân các tháng trước.

Vì vậy, để tiết kiệm kinh phí và giảm tải cho hệ thống đồng thời nâng cao trách nhiệm của người dân.

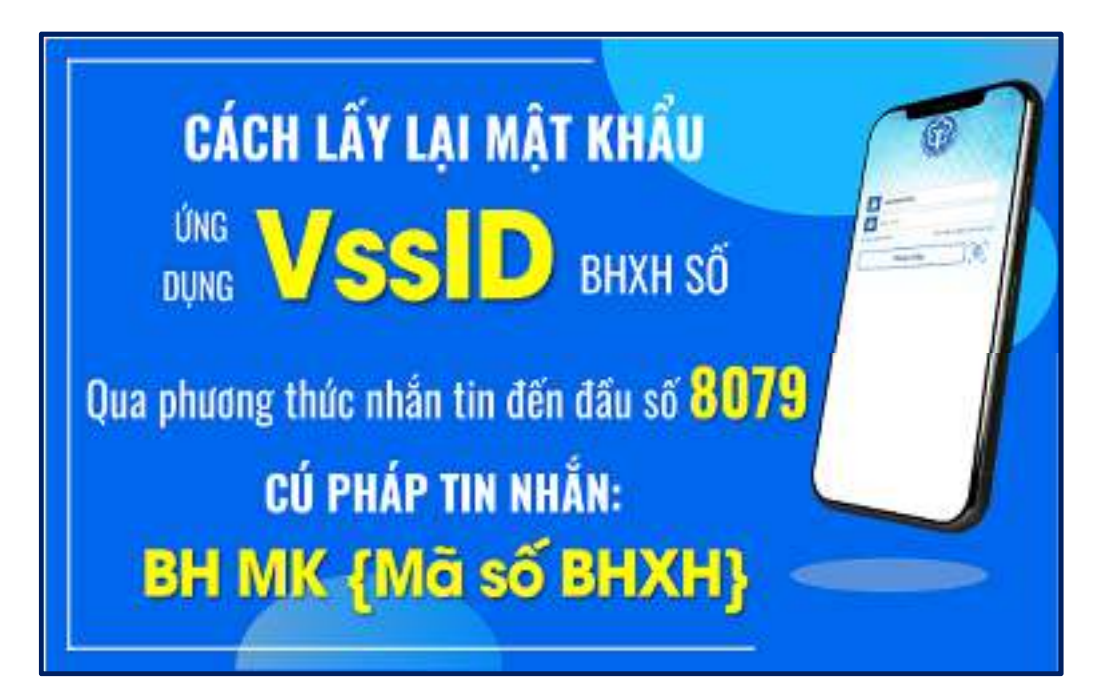

Trường hợp hệ thống kiểm tra số điện thoại gửi tin nhắn không khớp đúng với mã số BHXH trong nội dung tin nhắn hoặc chưa đăng ký giao dịch điện tử với cơ quan BHXH, hệ thống sẽ trả về nội dung tin nhắn: *"So dien thoai va ma so BHXH khong khop hoac chua dang ky giao dich dien tu voi co quan BHXH"* 

### HƯỚNG DẪN CÁCH LẤY LẠI MẬT KHẨ 🗆 GIAO DỊCH ĐIỆN TỬ

#### + Cách 2:

\* Nhằm hỗ trợ tốt hơn cho người sử dụng ứng dụng "VssID - Bảo hiểm xã hội số" (VssID) và các dịch vụ công của Ngành, BHXH Việt Nam đã điều chỉnh chức năng "Quên mật khẩu" trên Cổng Dịch vụ công của BHXH Việt Nam và ứng dụng VssID. Theo đó, người sử dụng có thể lấy lại mật khẩu qua email trong trường hợp quên mật khẩu.

\* Như vậy, đối với chức năng "Quên mật khẩu" trên ứng dụng VssID và Cổng Dịch vụ công của BHXH Việt Nam, bên cạnh việc nhắn tin tới **đầ** số 8079 theo cú pháp "**BH MK Mã số BHXH"** để lấy lại mật khẩu (người dùng trả phí dịch vụ 1.000 đồng/tin nhắn cho nhà mạng), từ ngày 10/11, BHXH Việt Nam sẽ cung cấp thêm tính năng **lấ lại mật khẩ miễn phí q □em il** của người dùng, cụ thể như sau:

Trường hợp cá nhân chư □ có thông tin em īl khi đăng ký gi □o dịch điện tử, có thể bổ s ng thông tin em īl cá nhân để nhận thông báo, mã xác thực (OTP) khi thực hiện các gi □o dịch với c □ q □ n BHXH tại chức năng *"Thông tin tài khoản"* trên Cổng Dịch vụ công củ □ BHXH Việt N □ m./.

### HƯỚNG DẪN CÁCH LẤY LẠI MẬT KHẨ □ GIAO DỊCH ĐIỆN TỬ

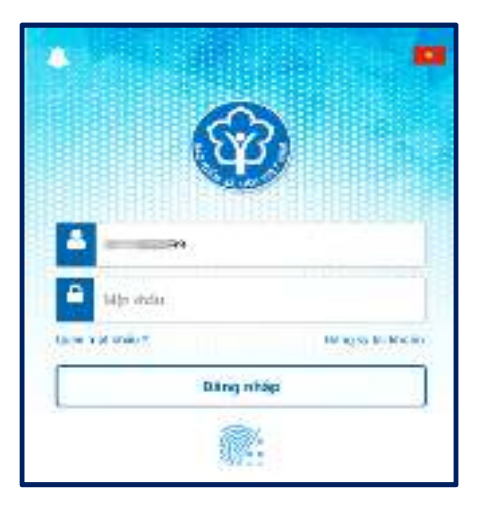

Bước 1: Mở ứng dụng VssID, nhập mã số BHXH vào ô "Mã số BHXH". Chọn "Q⊑ên mật khẩ □".

Bước 2: Nhập đị□ chỉ em īl đã đăng ký để nhận mã xác thực (OTP).

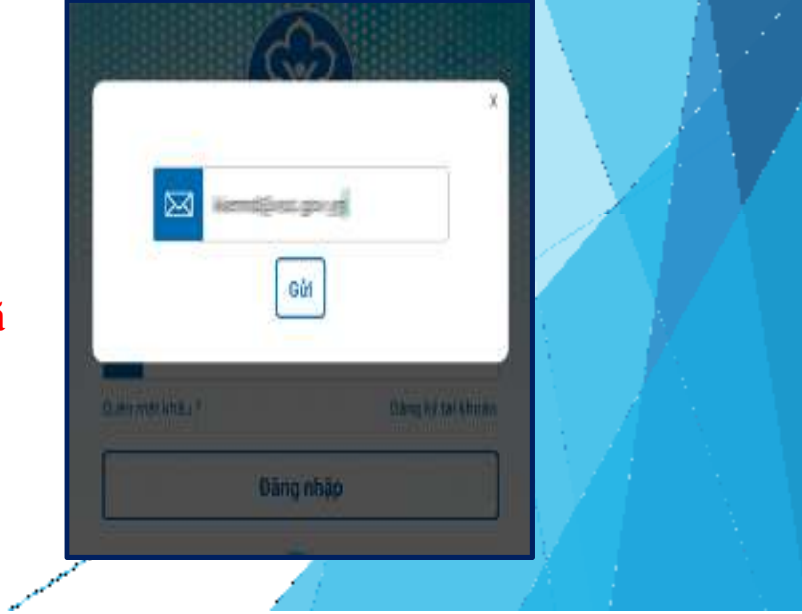

### HƯỚNG DẪN CÁCH LẤY LẠI MẬT KHẨ □ GIAO DỊCH ĐIỆN TỬ

### Bước 3: Nhập OTP (được gửi đến em ⊡il). Mật khẩ 🗆 mới sẽ được gửi đến em ⊡il đã đăng ký.

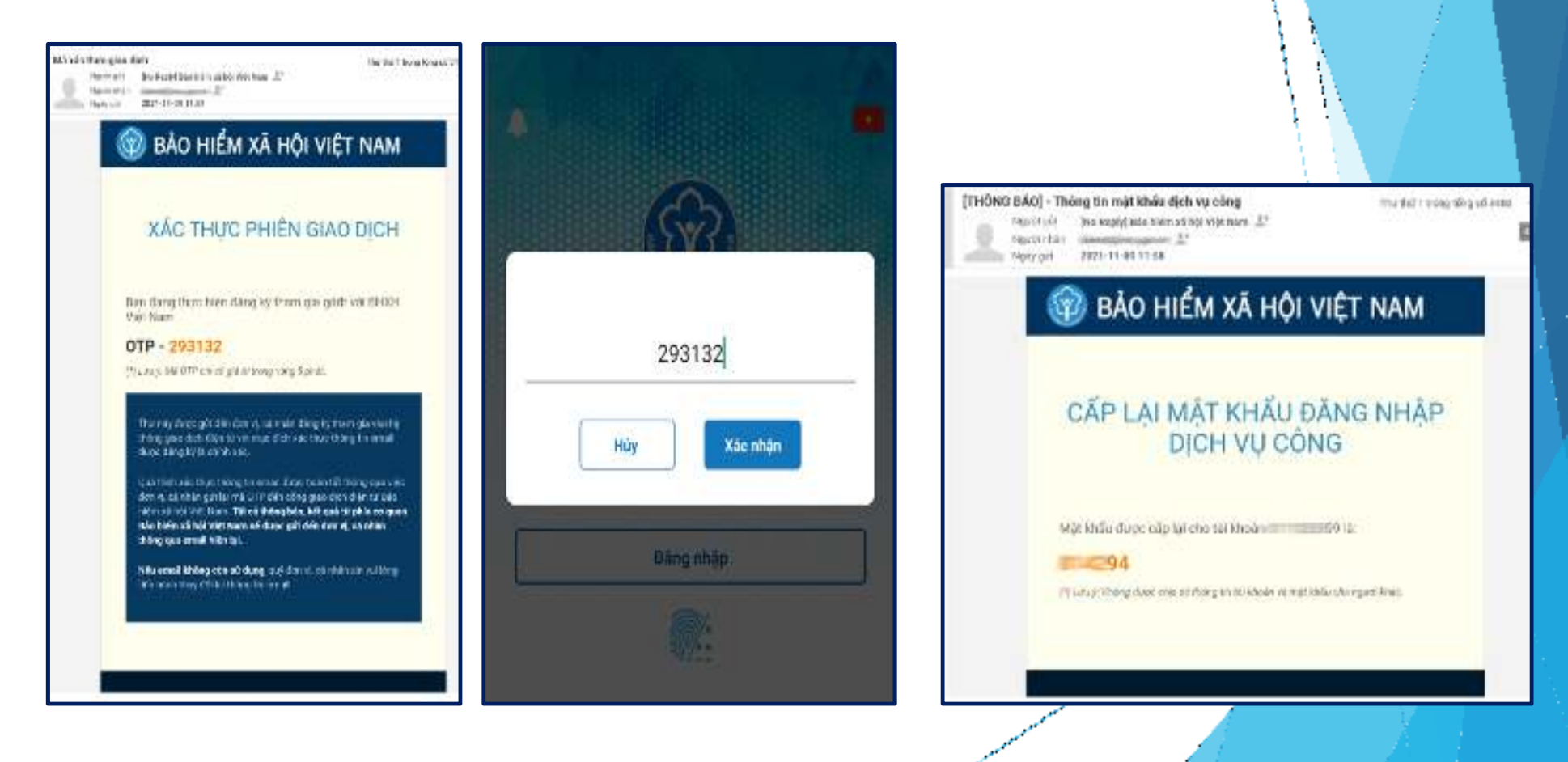

### HƯỚNG DẪN CÁCH LẤY LẠI MẬT KHẨ 🗆 GIAO DỊCH ĐIỆN TỬ

### + Cách 3:

**Bước 1:** Để thực hiện chức năng "Quên mật khẩu", truy cập Cổng Dịch vụ công của BHXH Việt Nam theo đường dẫn sau: https://dichvucong.baohiemxahoi.gov.vn.

Bước 2: Trên màn hình trang chủ, chọn "Đăng nhập" để hiển thị màn hình đăng nhập.Bước 3: Chọn "Quên mật khẩu".

| ĐĂNG NHẬP         | Că nhâu [ | ] Tố chức   |
|-------------------|-----------|-------------|
| MANA SHOP         |           |             |
| 🔒 Mas Kirau       |           |             |
| VHN               | K/J       | C           |
| 😨 Nhậo mũ kiệm ka |           |             |
|                   | Que       | ên mật khẩu |
| ĐĂNG KÝ           | ĐĂNG      | NUMP        |

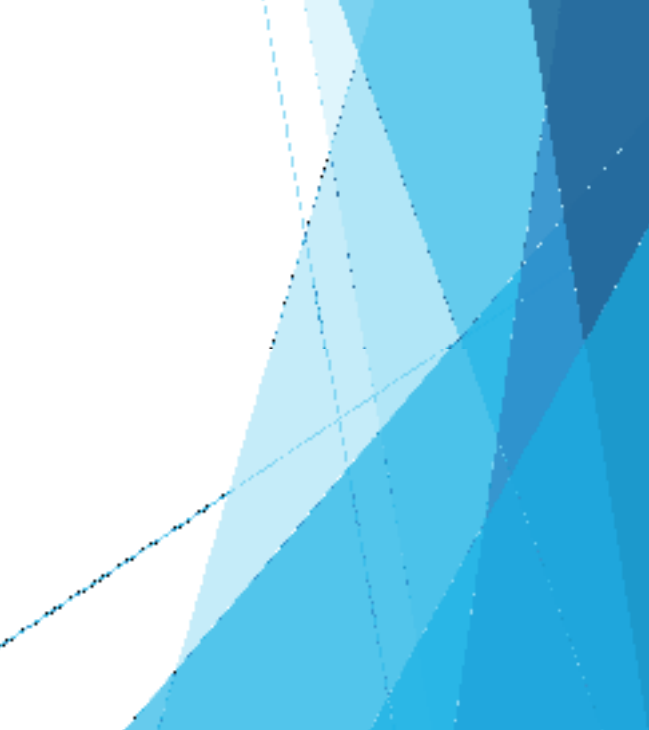

### HƯỚNG DẪN CÁCH LẤY LẠI MẬT KHẨ □ GIAO DỊCH ĐIỆN TỬ

**Bước 4:** Nhập mã số BHXH và địa chỉ email đã đăng ký với cơ quan BHXH, nhập mã Capcha. Chọn: "Lấy mật khẩu", hệ thống sẽ gửi mã xác thực về email.

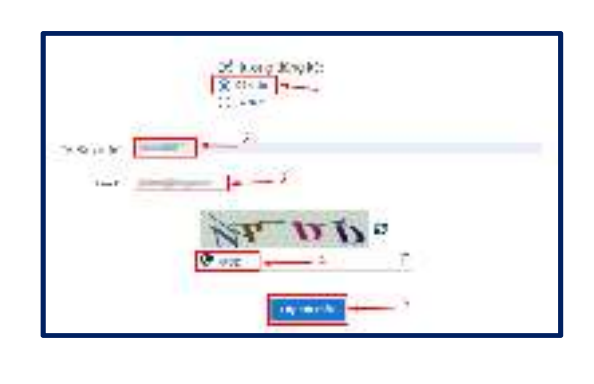

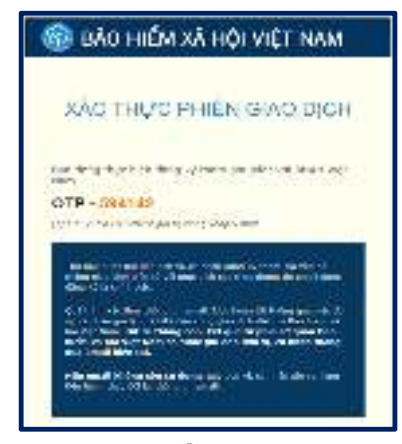

**Bước 5:** Thực hiện "Nhập mã OTP" để xác nhận thông tin. Hệ thống sẽ gửi thông tin tài khoản và mật khẩu vào địa chỉ email đã đăng ký.

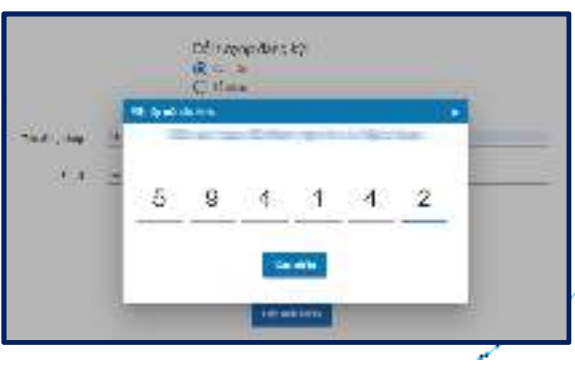

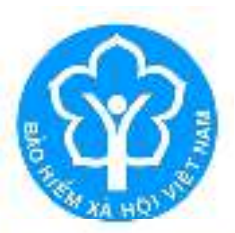

### BẢO HIỂM XÃ HỘI TP.HỎ CHÍ MINH

# TRÂN TRỌNG CẢM ƠN